## **Configuration de l'interface DC-HI-Net société Steinwald**

Conditions requises : téléchargement du module DC 32 de la page d'accueil :

https://www.m-service.de/seiten/f/f\_software/

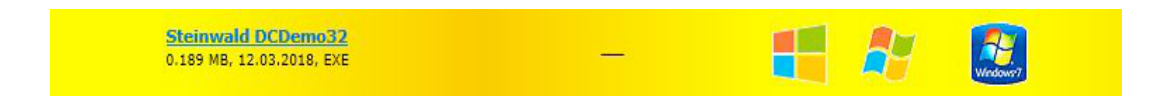

Configuration de l'interpolation des systèmes de mesure intégrés

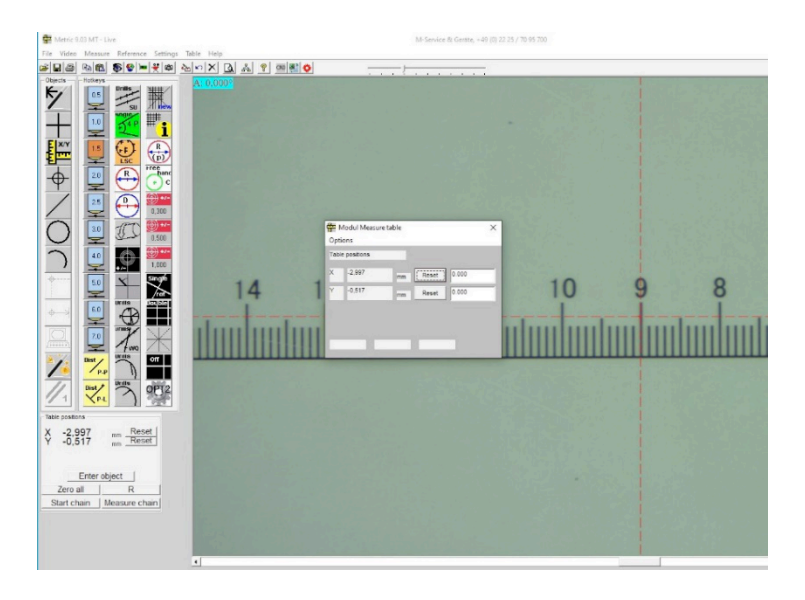

Lors de l'affichage d'une valeur erronée de la section de mesure parcourue, l'interpolation de l'interface doit être de nouveau configurée. La procédure à suivre est la suivante.

Démarrez le module DC 32 susmentionné.

| DC Demos<br>e Setup | 32 Version: 1.00.3<br>Info |                   |        |         |            | -           |       | ×    |
|---------------------|----------------------------|-------------------|--------|---------|------------|-------------|-------|------|
| No. of ch           | annels 2 Por               | rt: COM3 9600 Bau | d      |         |            |             |       | 1    |
| channel             | actual value               | triggered value   | TRG    | STA RES | hexadecima | al value    |       |      |
| 1                   | 0.7149                     |                   |        |         | A2 00 0C 0 | 00 00 71 49 |       | -10  |
| 2                   | 0.0000                     |                   |        |         | A3 00 0C 0 | 00 00 00 00 |       | -    |
|                     |                            |                   |        |         |            |             |       | +10  |
| ACT                 | MAX                        | MIN Range         | MMRClr | RESET   | CLS        | No.assgnmt  | USB F | RESP |

Dans «Setup» (configuration), rendez-vous sur l'option de configuration RS 232 et sélectionnez le bon port COM. La connexion est alors établie et les données sont transmises.

| IO. OF Ch | anneis 2     | Port: COM3 | 9600 Baud      |           |                      | _   |
|-----------|--------------|------------|----------------|-----------|----------------------|-----|
| channel   | actual value | trigger    | PC RS232-Setup | 5         | hexadecimal value    |     |
| 1         | 0.7149       |            | PC-COM COM3    | •         | A2 00 0C 00 00 71 49 | -10 |
| 2         | 0.0000       |            | baud rate 9600 | •         | A3 00 0C 00 00 00 00 | -   |
|           |              |            |                | 'INDO₩ on |                      |     |
|           |              |            | OK             |           |                      |     |
|           |              | 1          |                |           |                      | -   |

Dans le menu « Setup », activez le sous-programme « DC-Hi-Net Interface Setup ».

| 4 | PC RS232 Setup<br>PC Port neu initialisieren              | F9<br>Ctrl+F9 | ud  |        |         |           |               |        |
|---|-----------------------------------------------------------|---------------|-----|--------|---------|-----------|---------------|--------|
| 1 | COM Info                                                  |               | -   | TRG    | STA RES | hexadecim | nal value     |        |
|   | DC-HI-NET Chaining<br>DC-HI-N <mark>ET Radio</mark> Setup | Alt+F3        | t   |        |         | A2 00 04  | 00 00 97 30   |        |
|   | DC-HI-NET Interface Setup                                 | Alt+F1        |     |        |         | A3 00 0C  | 00 00 00 00   |        |
|   | DC-HI-NET RESET Setup                                     | Alt+F8        | 1   |        |         |           |               |        |
|   | DC-HI-NET Firmware Update                                 | Alt+F2        |     |        |         |           |               |        |
|   | DC-HI-NET Autoupdate                                      | F2            |     |        |         |           |               |        |
|   | DC-HI-NET Special                                         | >             |     |        |         |           |               |        |
|   | DC-HI-NET DIG I/O                                         | Alt+F10       |     |        |         |           |               |        |
|   | DCDemo32 Setup                                            |               |     |        |         |           |               |        |
|   | DC-HI-NET Channel Scanning<br>DC-HI-NET Service           | >             |     |        |         |           |               | -      |
|   | DC-HI-NET PIN                                             | Ctrl+F10      | 1 1 | UD CIL | DECET   | 0.6       | his second    | 1100.0 |
| - | DC-HI-NET Set SN                                          |               | MI  | MINGI  | neset   | LS        | into.assgrimt | 000 h  |

Une fenêtre sur laquelle se trouvent les données de configuration et les valeurs s'ouvre alors. Vous devez maintenant régler les canaux concernés de sorte que les valeurs correspondent aux systèmes de mesure.

| IRMWARE    |                        |         |        |        |        |        |        |        |            |          |          | TYPE     |
|------------|------------------------|---------|--------|--------|--------|--------|--------|--------|------------|----------|----------|----------|
| S INC2     |                        |         |        | Rev 0  | .03    | R      | el O   |        | 05.06.2012 |          |          | 2        |
| SETUP      |                        |         |        |        |        |        |        |        |            |          |          |          |
| edit input | driver info            | TRG-MOD | par. 1 | par. 2 | par. 3 | par. 4 | par. 5 | par. 6 | baud rate  | data bit | stop bit | parity b |
| PC         |                        |         |        | 127    | 127    | 127    | 127    | 127    | 9600       |          |          |          |
| 1   1Vss   | Interpol. 160 Ref. off |         | 001    | 127    | 127    | 127    | 127    | 127    | 38400      | 8        | 2        | EVEN     |
| 2 1Vss     | Interpol. 160 Ref. off |         | 001    | 127    | 127    | 127    | 127    | 127    | 38400      | 8        | 2        | EVEN     |
|            |                        |         |        |        |        |        |        |        |            |          |          |          |
|            |                        |         |        |        |        |        |        |        |            |          |          |          |

Lors de l'étape suivante, allez sur « Edit/Entrée 1 » et saisissez la valeur 005 dans par. 1. Vous disposez maintenant de l'interpolation correcte pour les systèmes de mesure installés. Ensuite, acceptez/sauvegardez les valeurs.

| THIMWARE                              |                               |              |          |         |           |         |        |        |          |           |         |         |        | TYPE -      |
|---------------------------------------|-------------------------------|--------------|----------|---------|-----------|---------|--------|--------|----------|-----------|---------|---------|--------|-------------|
| S INC2                                |                               |              |          |         | Rev 0     | .03     | R      | el O   | [        | 05.06.2   | 012     |         |        | 2           |
| SETUP                                 |                               |              |          |         |           |         |        |        |          |           |         |         |        |             |
| edit input                            | driver info                   | TRI          | G-MOD    | par. 1  | par. 2    | par. 3  | par. 4 | par. 5 | par. 6   | baud r    | ate da  | ata bit | stop b | it parity b |
| dit                                   |                               |              |          |         | 127       | 127     | 127    | 127    | 127      | 0         | 600     |         |        |             |
| input                                 | driver                        | TRG-MOD      | par. 1   | par. 2  | par. 3    | par. 4  | par. 5 | par. 6 | baud rat | e di      | ata bit | stop    | bit p  | arity bit   |
| 1 1Vss                                | Interpol. 160 Ret             | f. off       | 005      | 127     | 127       | 127     | 127    | 127    | 38400    | • 8       | •       | 2       | •      | EVEN 🔻      |
|                                       |                               |              |          |         |           |         |        |        |          |           |         |         |        |             |
| XUTION:<br>√rong param<br>onnected de | neter setting may<br>levices! | cause damage | es to DC | -HI-NE  | T interfa | ces and | to     |        | F        | าท        | S       | iave    |        | Close       |
| AUTION:<br>Vrong param<br>onnected d  | neter setting may<br>levices! | cause damage | es to DC | -HI-NE  | T interfa | ces and | to     |        | F        | 9N        | S       | iave    |        | Close       |
| AUTION:<br>/rong param<br>onnected d  | neter setting may<br>levices! | cause damage | es to DC | :-HI-NE | T interfa | ces and | to     |        | F        | n         | S       | ave     |        | Close       |
| AUTION:<br>frong param<br>onnected d  | neter setting may<br>evices!  | cause damage | es to DC | -HI-NE  | T interfa | ces and | to     |        | F        | <u>9N</u> | S       | iave    |        | Close       |

Lors de l'étape suivante, vous devez également régler l'entrée 2 et tout autre canal actif sur l'interpolation correcte. Ensuite, acceptez/sauvegardez les valeurs.

| FIRMWARE                                           |                        |            |          |        |        |         |                    | TYPE            |
|----------------------------------------------------|------------------------|------------|----------|--------|--------|---------|--------------------|-----------------|
| S INC2                                             |                        | Rev        | 0.03     | R      | el O   |         | 05.06.2012         | 2               |
| SETUP                                              |                        |            |          |        |        |         |                    |                 |
| edit input driver info                             | TRG-MOD par            | . 1 par. 2 | par. 3   | par. 4 | par. 5 | par. 6  | baud rate data bit | stop bit parity |
| pr                                                 |                        | 127        | 127      | 127    | 127    | 127     | 0030               |                 |
|                                                    |                        |            |          |        |        |         |                    |                 |
| nput driver                                        | TRG-MOD par. 1 par     | . 2 par. 3 | par. 4   | par. 5 | par. 6 | baud ra | te data bit stop b | oit parity bit  |
| 2 1Vss Interpol. 160 Ref.                          | off 005 12             | 27 127     | 127      | 127    | 127    | 38400   | • 8 • 2            | ▼ EVEN ·        |
|                                                    |                        |            |          |        |        |         |                    |                 |
| AUTION:                                            |                        |            |          |        |        |         |                    |                 |
| √rong parameter setting may c<br>onnected devices! | ause damages to DC-HI- | NET interf | aces and | to     |        |         | PIN Save           | Close           |
|                                                    |                        |            |          |        |        |         |                    |                 |
|                                                    |                        |            |          |        |        |         |                    |                 |
|                                                    |                        |            |          |        |        |         |                    |                 |
|                                                    |                        |            |          |        |        |         |                    |                 |
|                                                    |                        |            |          |        |        |         |                    |                 |
|                                                    |                        |            |          |        |        |         |                    |                 |

L'affichage du système de mesure dans Metric est maintenant indiqué comme suit : sens de marche vers la droite avec Plus et sens de marche vers la gauche avec Moins. Si vous avez le sens inverse, l'interpolation doit être modifiée et il faut saisir la valeur 037 dans par. 1 ou par. 2. Ensuite, acceptez/sauvegardez les valeurs.

| T D DO WAN IL                                                  |                     |         |           |          |        |        |           |           |          |         | TYPE      |
|----------------------------------------------------------------|---------------------|---------|-----------|----------|--------|--------|-----------|-----------|----------|---------|-----------|
| S INC2                                                         |                     |         | Rev 0     | .03      | R      | el O   |           | 05.06.201 | 2        |         | 2         |
| SETUP                                                          |                     |         |           |          |        |        |           |           |          |         |           |
| edit input driver info                                         | TRG-MOD             | par. 1  | par. 2    | par. 3   | par. 4 | par. 5 | par. 6    | baud rate | data bit | stop bi | parity b  |
| pr                                                             |                     |         | 127       | 127      | 127    | 127    | 127       | 080       | 0        |         |           |
| lit                                                            |                     |         |           |          |        |        |           |           |          |         |           |
| input driver                                                   | TRG-MOD par. 1      | par. 2  | par. 3    | par. 4   | par. 5 | par. 6 | baud rate | e data    | bit stop | bit pa  | arity bit |
| 1 11/co. Internal 200 Dat                                      |                     | 127     | 127       | 127      | 127    | 127    | 20400     |           | -        |         | VEN -     |
| 1V35 Interpol. 200 Kel.                                        |                     | 141     | 141       | 1.51     | 121    | 1.51   | 100400    | - 10      | - 14     | - 14    | TEN .     |
|                                                                |                     |         |           |          |        |        |           |           |          |         |           |
| AUTION:<br>/rong parameter setting may c<br>onnected devices!  | cause damages to D( | C-HI-NE | T interfa | ices and | to     |        | F         | 1N        | Save     |         | Close     |
| XUTION:<br>Vrong parameter setting may c<br>onnected devices!  | cause damages to DI | C-HI-NE | T interfa | ices and | to     |        | F         | <u>IN</u> | Save     |         | Close     |
| XUTION:<br>Frong parameter setting may connected devices!      | cause damages to DI | C-HI-NE | T interfa | ices and | to     |        | F         | <u>IN</u> | Save     |         | Close     |
| XUTION:<br>Arong parameter setting may c<br>onnected devices!  | cause damages to DI | C-HI-NE | T interfa | ices and | to     |        | F         | 1N        | Save     |         | Close     |
| AUTION:<br>Vrong parameter setting may c<br>onnected devices!  | cause damages to Di | C-HI-NE | T interfa | ices and | to     |        | F         | <u>1N</u> | Save     |         | Close     |
| CAUTION:<br>Vrong parameter setting may o<br>onnected devices! | cause damages to Di | C-HI-NE | T interfa | ices and | to     |        | F         | 1N        | Save     |         | Close     |

En appuyant sur le bouton « Accepter », vous enregistrez automatiquement les paramètres correspondants. Et pour finir, appuyez sur « Fermer » pour quitter le programme.

| S INC2     Rev 0.03     Rel 0     05.06.2012     2       SETUP     edit input driver info     TRG-MOD par.1 par.2 par.3 par.4 par.5 par.6 boud rate data bit stop bit parity ist     1222     1222     1222     1222     1222     1222     1222     1222     1222     1222     1222     1222     1222     1222     1222     1222     1222     1222     1222     1222     1222     1222     1222     1222     1222     1222     1222     1222     1222     1222     1222     1222     1222     1222     1222     1227     1227     1227     1227     1227     1227     1227     1227     1227     1227     1227     1227     1227     1227     1227     1227     1227     1227     1227     1227     1227     1227     1227     1227     1227     1227     1227     1227     1227     1227     1227     1227     1227     1227     1227     1227     1227     1227     1227     1227     1227     1227     1227     1227     1227     1227     1227     1227     1227     1227     1227     1227     1227     1227     1227     1227     1227     1227     1227     1227     1227     1227     1227 <td< th=""><th>HRMWARE -</th><th></th><th></th><th></th><th></th><th></th><th></th><th></th><th></th><th></th><th></th><th></th><th></th><th>TYPE</th></td<>                                                                                                    | HRMWARE -                                  |                                                  |          |                   |                  |                 |        |           |        |         |           |             |          | TYPE     |
|----------------------------------------------------------------------------------------------------|--------------------------------------------|--------------------------------------------------|----------|-------------------|------------------|-----------------|--------|-----------|--------|---------|-----------|-------------|----------|----------|
| SETUP<br>edit input driver info TRG-MOD par. 1 par. 2 par. 3 par. 4 par. 5 par. 6 baud rate data bit stop bit parity<br>t t TRG-MOD par. 1 par. 2 par. 3 par. 4 par. 5 par. 6 baud rate data bit stop bit parity bit 2 TIVSs Interpol. 200 Ref. off 0572 127 127 127 127 127 127 38400 • 8 • 2 • EVEN • AUTION: from parameter setting may cause damages to DC-HI-NET interfaces and to promocted devices1 PIN Save Close                                                                                                    | S INC2                                     |                                                  |          |                   |                  | Rev 0           | .03    | R         | el O   |         | 05.06.201 | 2           |          | 2        |
| edit input     driver info     TRG-MOD     par. 1     par. 2     par. 3     par. 4     par. 5     par. 6     baudrate     data bit     stop bit     parly in       nput     driver     TRG-MOD     par. 1     par. 2     par. 3     par. 4     par. 5     par. 6     baudrate     data bit     stop bit     parly in       rput     driver     TRG-MOD     par. 1     par. 2     par. 3     par. 4     par. 5     par. 6     baudrate     data bit     stop bit     parly in       2     TVSs     Interpol. 200 Ref. off     007     127     127     127     127     127     38400     8     2     EVEN                                                                                                    | SETUP                                      |                                                  |          |                   |                  |                 |        |           |        |         |           |             |          |          |
| noc     127     127     127     127     127     127     127       nput     driver     TRG-MOD     par.1     par.2     par.3     par.4     par.5     par.6     baud rate     data bit     stop bit     partly bit       2     1V/ss     interpol. 200 Ref. off     057     127     127     127     127     127     38400 ▼     8     2     ▼     EVEN ▼                                                                                                    | edit input                                 | driver info                                      | TF       | IG-MOD            | par. 1           | par. 2          | par. 3 | par. 4    | par. 5 | par. 6  | baud rate | data bit    | stop bit | parity b |
| tt<br>nput driver TRG-MOD par.1 par.2 par.3 par.4 par.5 par.6 baud rate data bit stop bit parity bit<br>2 11Vss Interpol. 200 Ref. off 0007 127 127 127 127 127 127 38400 ▼ 8 ▼ 2 ▼ EVEN ▼<br>AUTION:<br>fong parameter setting may cause damages to DC-HI-NET interfaces and to<br>princeted devicest PIN Save Close                                                                                                    | pc                                         |                                                  |          |                   |                  | 127             | 127    | 127       | 127    | 127     | 080       | 0           |          |          |
| nput     driver     TRG-MOD     par. 1     par. 2     par. 3     par. 4     par. 5     par. 6     baudrate     data bit     stop bit     parly bit       2     11/2s     Interpol. 200 Ref. off     0007     127     127     127     127     127     38400     6     2     EVEN       AUTION:       fong parameter setting may cause damages to DC-HI-NET interfaces and to                                                                                                    | it                                         |                                                  |          |                   |                  |                 |        |           |        |         |           |             |          |          |
| 2     1Vss Interpol. 200 Ref. off     Image: Second second second | innut                                      | alain san                                        | TRC MOD  | par 1             | par. 2           | par. 3          | par. 4 | par. 5    | par. 6 | baud ra | te data   | bit stop    | bit pa   | rity bit |
| AUTION:<br>frong parameter setting may cause damages to DC-HI-NET interfaces and toPINSaveClose                                                                                                    | in deven                                   | unver                                            | Thu-widd | The second second |                  |                 |        |           |        |         |           |             |          |          |
| AUTION:<br>frong parameter setting may cause damages to DC-HI-NET interfaces and to<br>princeted devices!  FIN Save Close                                                                                                    | 2 1Vss                                     | Interpol. 200 Re                                 | f. off   | 037               | 127              | 127             | 127    | 127       | 127    | 38400   | ▼ 8       | • 2         | ▼ E      | VEN 👻    |
|                                                                                                    | 2 1Vss                                     | Interpol. 200 Re                                 | f. off   | 037               | 127              | 127             | 127    | 127       | 127    | 38400   | • 8       | • 2         | ▼ E      | VEN 💌    |
|                                                                                                    | 2 1Vss<br>AUTION:<br>frong param           | Interpol. 200 Re<br>neter setting may            | f. off   | es to D(          | 127              | 127<br>Tinterfa | 127    | 127<br>to | 127    | 38400   | ▼ 8       | ▼ 2<br>Save | • E      | VEN _    |
|                                                                                                    | 2 1Vss<br>AUTION:<br>Aution param          | Interpol. 200 Re                                 | f. off   | es to D(          | - 127<br>C-HI-NE | 127             | 127    | 127<br>to | 127    | 38400   | ▼ 8       | ▼ 2<br>Save | • [E     | VEN _    |
|                                                                                                    | 2 1Vss<br>AUTION:<br>Arong paramonnected d | Interpol. 200 Re<br>neter setting may<br>evices! | f. off   | es to D(          | 127<br>C-HI-NE   | 127             | 127    | 127<br>to | 127    | 38400   | ▼ 8       | ▼ 2<br>Save | • E      | Close    |

En plus de ce manuel, vous pouvez visionner une vidéo de l'application (nº A-19) sur notre site. Dans ce cas, envoyez-nous un mail à l'adresse : <u>info@m-service.de</u> ou <u>info@kitotec.biz</u>. Nous vous enverrons alors les données d'accès aux vidéos de formation.

| KITOTEC                                                                                                    |  |
|----------------------------------------------------------------------------------------------------|--|
| <u>Page d'accueil</u><br>retour à la page d'accueil<br>retour                                                         |  |
| Fiches techniques                                                                                                    |  |
| <u>Metric</u> : le logiciel de mesure<br><u>Metric PE : aide</u> - en anglais<br><u>Metric MT : aide</u> - en anglais |  |
| Metric : vidéos d'aide en anglais<br>Metric : mises à jour<br>Pilotes                                                 |  |
| <u>Configuration minimale</u><br><u>Metric-Diagnose</u><br><u>Metric migration vers Windows 10</u>                    |  |
| (PDF)<br><u>WINDOWS10 - User Account Control</u><br><u>REMARQUE :</u><br>mices à jour de sustàme Microsoft            |  |
| <u>Comment trouver des fichiers</u><br><u>cachés</u><br><u>(Virtual Store) dans Windows 10</u><br>(PDF)               |  |